# Windows Forms

# 1 Introduction

## 1.1 Objectifs

Durant ce TP, vous allez découvrir un nouveau langage, le C#. Vous serez confrontés à une nouvelle façon de coder, avec un nouveau langage, sous un nouvel environnement. Le but n'étant pas de vous perdre tout de suite, nous allons intégrer différentes fonctionnalités liées au C# et à *Visual Studio* afin de vous guider vers le bon chemin.

Cette semaine nous allons utiliser les *WinForms*, qui permettent de réaliser des interfaces graphiques, et ce de façon simple et efficace. Pour se fixer un objectif concret, vous devrez réaliser un pendu avec un affichage d'images, compteurs et récupération de texte, etc.

### 1.2 Le C#

Le C# – prononcé 'Ci Sharp' – est un langage de programmation orienté objet, créé par la société Microsoft, et notamment par un de ses employés, Anders HEJLSBERG, le créateur du langage Delphi.

Il a été créé afin que la plate-forme Microsoft .NET soit dotée d'un langage permettant d'utiliser toutes ses capacités. Il est très proche du Java dont il reprend la syntaxe générale, ainsi qu'au niveau des concepts – la syntaxe reste cependant relativement semblable à celle de langages tels que le C++ et le C.

Contrairement au Caml qui est *fonctionnel* et avec typage inféré, le C# est un language *impératif* et son typage n'est pas inféré. Vous devrez donc spécifier le type choisi pour chacune des variables créées. Des règles basiques seront précisées plus tard.

### 1.3 Visual Studio

*Microsoft Visual Studio* est une suite de logiciels de développement pour Windows conçu par Microsoft. Il s'agit d'un ensemble complet d'outils de développement permettant de générer des applications. Ils permettent de développer des applications dans divers langages s'appuyant sur .NET tels que C# , F#, Visual C++ et Visual Basic. Il est possible de développer des types d'applications très variés : applications graphiques, en console, des bibliothèques de classes, des services Windows ou encore des sites web, le tout grâce à l'environnement de développement intégré *IDE* – Integrated Development Environment.

Les étudiants d'Epita peuvent télécharger gratuitement *Visual Studio* en allant sur le site *Microsoft DreamSpark for Academic Institutions*<sup>1</sup> ou en téléchargeant la version *express* gratuite sur le site Microsoft.

<sup>1.</sup> https://www.dreamspark.com/Institution/Access.aspx : Rechercher EPITA.

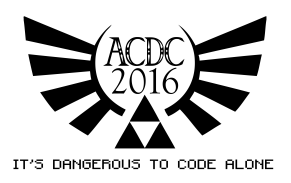

# 2 Rendu

Le TP devra être rendu en réalisant une archive **zip**.

#### 2.1 Fichier AUTHORS

Ce fichier contient votre *login*, sous la forme suivante : une étoile \*, un espace, votre *login* (login\_x) et un retour à la ligne – représenté par le caractère \$ dans l'exemple ci-dessous.

\* login\_x\$

#### 2.2 Arborescence de l'archive zip

```
| HangedGame.sln
```

# 3 Les bases du langage C#

Le C# comporte des mécanismes de programmation différents du Caml. Ces mécanismes seront abordés au fur et à mesure des TP. Ce premier TP ne nécessite pas beaucoup de programmation, il consiste à découvrir *Visual Studio* et la création de fenêtres.

La documentation du langage C# se trouve sur *MSDN* : http://msdn.microsoft.com/fr-fr/library/67ef8sbd.aspx

### 3.1 Notions de base

- Commentaires : Pour commenter une ligne en utilisez un double slash //. Pour former un bloc de commentaire, utilisez /\* Mon commentaire. \*/.
- Bloc : Un bloc est formé par deux accolades { }. Un bloc contient zéro ou plusieurs instructions. Un bloc peut contenir des bloc imbriqués.
- Instruction : Les actions effectuées par un programme sont exprimées dans des *instruc*tions. Une instruction peut être constituée d'une ligne de code qui se termine par un point-virgule ;, ou d'une série d'instructions sur une ligne dans un autre bloc. Exemples d'instructions :
  - déclaration de variables;
  - attribution de valeurs;
  - appel de méthodes;
  - exécution de boucles;
  - branchement à un autre bloc de code en fonction d'une condition donnée.

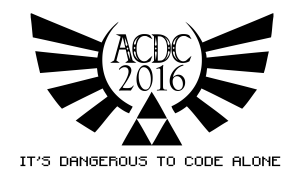

- **Expression** : Une instruction est une suite d'un ou plusieurs opérandes ou plusieurs opérateurs qui permettent de calculer une valeur.
- Opérateurs : Les opérateurs arithmétiques ne sont pas typés comme le Caml : + \* /, i-e on faire des calculs entre un nombre entier et un flottant. Il existe de nombreux opérateurs en C#, un autre qui sera utile pour ce TP est le point . qui permet d'accéder à un membre lors des manipulations d'objets par exemple.
- Types : Le C# définit les types suivants : int, float, double, char, string, objects, etc.
- Fonction : Le *prototype* d'une fonction est composé du type de retour, nom de la fonction, et d'éventuels paramètres avec leur type entre parenthèses.

#### Exemple : fonction factorielle

La fonction factorielle – récursive – en C# peut s'écrire de la façon suivante :

```
_ Code source
```

```
1 int fact(int i)
2 {
3     if (i <= 1)
4         return 1;
5     else
6         return i * fact(i - 1);
7 }</pre>
```

Remarquez que les accolades de bloc pour le if et else ne sont pas obligatoires si le bloc contient une seule instruction.

#### 3.2 Création d'un nouveau projet Windows Forms

- Lancez Visual Studio si besoin précisez C# au lancement.
- Cliquez sur Fichier, Nouveau et Projet...
- Sélectionnez Application Windows Forms

L'IDE <sup>2</sup> Visual Studio est votre outils de développement. N'hésitez pas à le personnaliser pour le rendre confortable. Pour lancer l'exécution d'un projet, appuyez sur la touche **F5**. N'oubliez pas d'indenter votre code, le raccourci suivant permet de le faire : Ctrl + K + Ctrl + D.

L'explorateur de solutions – situé sur le bord droit de l'IDE – permet d'afficher une vue d'ensemble du projet. Il contient :

— Solution WindowsFormsApplication (1 projet)

- WindowsFormsApplication : l'application.
  - Properties : Ressources du projet.
  - *Références* : Bibliothèques utilisées dans l'application.
  - Form1.cs : Contient votre code et affiche l'éditeur graphique.
    - Form.Designer.cs : code généré par l'éditeur graphique.
    - Form1.resx : Contient votre code.
    - **Program.cs** : Point d'entrée du programme.

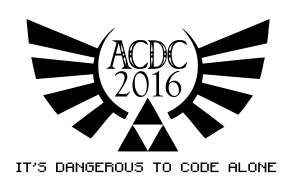

<sup>2.</sup> Integrated Development Environment

#### 3.3 Windows Forms

Les *Windows Forms* permettent de créer des interfaces graphiques sous Windows assez simplement. Visual Studio fournit une *boîte à outils* où on trouve la liste des *WinForms* disponibles. Pour les utiliser, il suffit d'effectuer un simple glisser-déposer.

Lorsqu'un *Form* est sélectionné, on peut le paramétrer dans la fenêtre *propriétés* de VS où se trouve différents *champs* du *WinForm*. À partir de là, on peut le personnaliser – taille, couleur, position, contenu, etc.

Dans la fenêtre *propriétés* se trouve également un onglet *éclair*. On peut alors paramétrer diverses actions de l'utilisateur – clic de souris, appui sur une touche du clavier, etc. En effectuant un double-clique sur le *champ* Click, on se retrouve dans une fenêtre d'édition de code. Une *méthode* a été automatiquement créée par VS. Cette *méthode* permet de créer un *callback* pour définir le comportement de l'application pour une action utilisateur donnée. Le code source dans la fenêtre d'édition contient les différentes méthodes de la fenêtre Form.

## 4 Exercice 1 : HelloWorld

Dans les exercices qui vont suivre, vous profitez d'une liberté de création. Expérimentez!

#### 4.1 Manipulations

Vous devez commencer par créer un nouveau projet Windows Forms qui prendra le nom de l'exercice : HelloWorld. Créez une interface graphique qui contiendra – au moins – les éléments suivants :

- Un Button button\_say qui contient le texte Say.
  - Modifiez le nom du bouton (Name) dans les *properties*.
  - Modifiez le contenu du champ Text dans les properties.
- Un Label label\_say qui ne contient pas de texte.
  - Modifiez le nom de l'étiquette (Name) dans les *properties*.
  - Supprimez le texte du *champ* Text dans les *properties*.

L'interface graphique a été conçue et paramétrée. Il faut maintenant la faire fonctionner en créant des connexions entre les *WinForms*. Double-cliquez sur le bouton button\_say de l'interface graphique *ou* dans l'onglet représenté par un *éclair* et double-cliquez sur l'action Click. L'éditeur de code s'affiche. Assignez le texte du label label\_say :

```
Code source ______

private void button_say_Click(object sender, EventArgs e)

{

label_say.Text = "Hello World !";

}
```

Appuyez sur F5 pour lancer l'application avec le débuggeur.

#### 4.2 Améliorez

Liberté de création dans cette partie.

— Dites *bonjour* en plusieurs langues en utilisant une ComboBox.

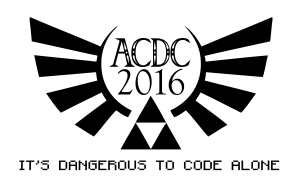

- Récupérez le nom de la personne à qui vous dites *bonjour* en utilisant une TextBox.
- Dites *bonjour* en couleur en ajoutant un Button et la boîte de dialogue ColorDialog.

## 5 Exercice 2 : ImageViewer

### 5.1 Manipulations

Le but de cet exercice est de réaliser un lecteur d'image. L'interface graphique devra comporter les éléments suivants :

- Un Button : button\_open avec le texte Open.
- Une *PictureBox* : pictureBox\_viewer
- Une boîte de dialogue *OpenFileDialog* : dialog\_open

Affecter l'action de button\_open :

```
Code source ______

private void button_open_Click(object sender, EventArgs e)

{

dialog_open.ShowDialog();

Image img = Image.FromFile(dialog_open.FileName);

pictureBox_viewer.Image = img;

}
```

## 5.2 Améliorez

Liberté de création dans cette partie.

- Permettre au lecteur d'image d'afficher des images haute résolution en effectuant un redimensionnement.
- Afficher le nom de l'image et ses caractéristiques hauteur, largeur, format de fichier en récupérant l'extension, etc.
- Habiller l'interface graphique avec des couleurs.

# 6 Exercice 3 : HangedGame

Maintenant que vous avez quelques bases en C# sous Visual Studio, vous allez enfin pouvoir mettre en pratique pour un vrai petit projet. On va tout d'abord rappeler tout ce qui a été vu pour le moment. Vous savez utiliser des **boutons**, des **textbox**, **afficher des images**, etc. On va donc réutiliser ces connaissances pour faire le jeu du pendu.

### 6.1 L'interface

Des éléments obligatoires sont à intégrer dans cette interface :

- 3 button s :
  - 'Nouvelle partie'
  - 'Fin de partie'
  - 'Valider'
- Une TextBox pour récupérer la lettre proposée par l'utilisateur.
- Une RichTextBox pour afficher le mot avec les lettres trouvées.

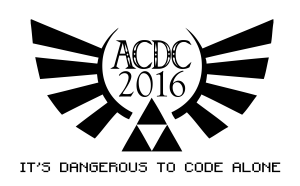

- Une ProgressBar pour l'avancement de la découverte du mot.
- Une PictureBox pour voir notre pendu.
- Un Label pour montrer le nombre restant de coups.

Vous pouvez donc, avec tout ces éléments créer un jeu du pendu respectable. La suite d'images est disponible en suivant ce lien : http://perso.epita.fr/~acdc/

#### 6.2 But du jeu

Vous connaissez tous le jeu du pendu, mais voici quelques explications sur la procédure à suivre pour sa conception :

- 'Nouvelle partie' :
  - ProgressBar remise à 0.
  - Nombres d'essais mis à 7. par exemple -
  - Image de base.
  - RichTextBox nettoyée.
  - Bouton 'Nouvelle Partie' grisé.
  - Boutons 'Fin de partie' et 'Valider' activés.

— Bouton 'Valider' cliqué :

- Si la lettre est présente dans le mot, l'ajouter à la RichTextBox et augmenter la ProgressBar de 1.
- Sinon le nombre de tests restants diminue et l'image suivante est affichée.
- La partie est perdue si le nombre d'essais arrive à 0.
- On peut stopper la partie en cours avec le bouton 'Fin de partie'.

#### 6.3 Boni

Vous êtes totalement libres sur cette partie, si vous laissez les parties obligatoires présentes lors du rendu.

Quelques exemples :

— Ajout d'un historique des essais dans une ListBox.

```
Code source ______

// Permet d'ajouter str dans la liste.

MyList.Items.Add(str);

// Permet d'effacer la liste.

MyList.Items.Clear();
```

— Ajout d'un dictionnaire avec un certain nombre de mots. La selection du mot se fait aléatoirement. Il faut se renseigner sur l'utilisation d'un tableau – ajout, accès.

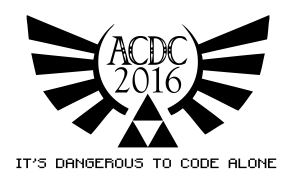